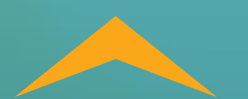

#### **NEW DIRECTIONS BEHAVIORAL HEALTH**

### Improving health through change

Psych/Neuropsychological Form Training Guide July 2022

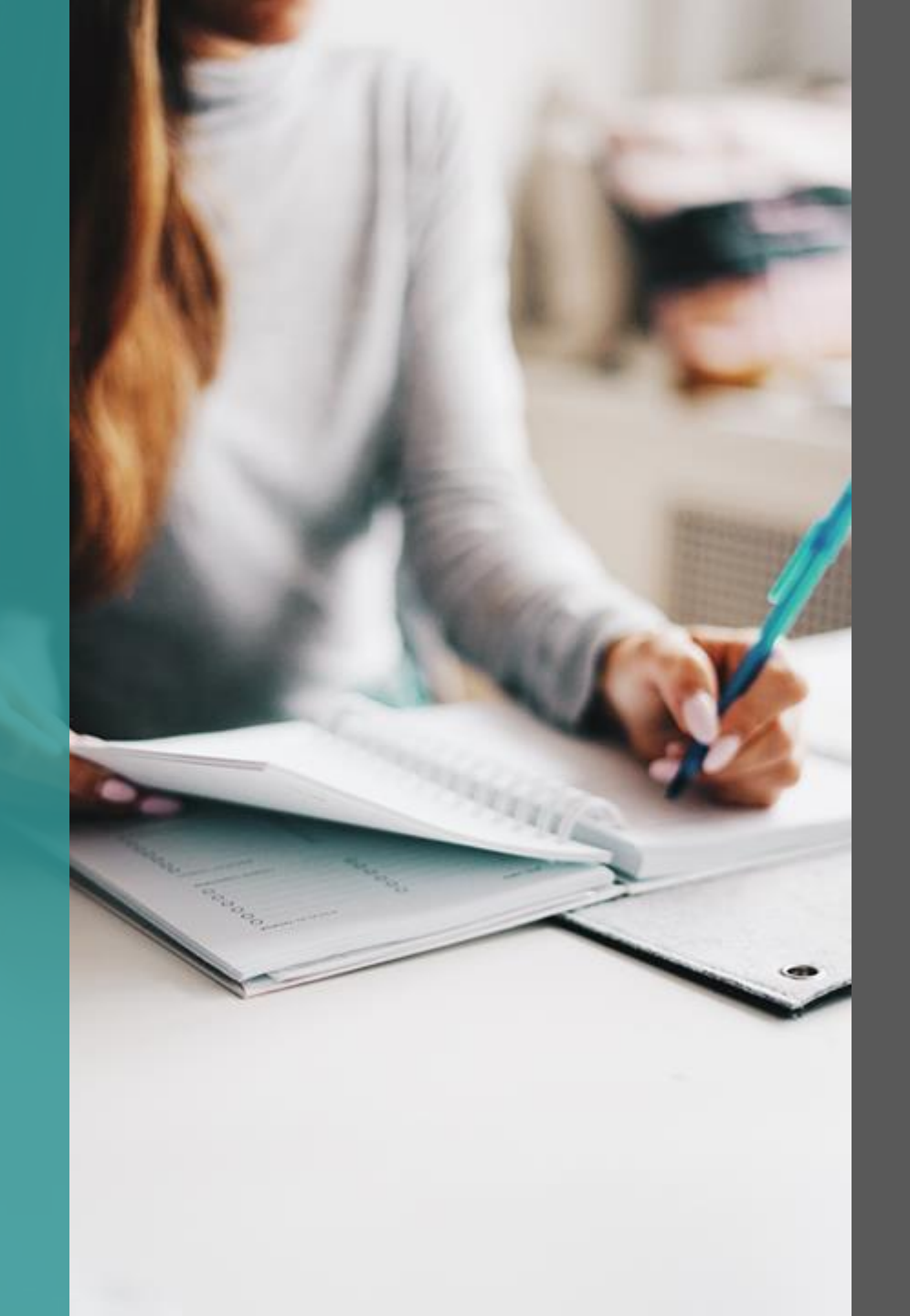

### WebPass Guide

This guide explains how providers can use WebPass to request Psychological and Neuropsychological Testing.

If you have further questions, please contact New Directions at prwebpass@ndbh.com.

# Signing up

If you are new to WebPass please watch the "Facility WebPass" tutorial on webpass.ndbh.com. This tutorial provides instruction on:

- 1. How to sign up for the WebPass service
- 2. How to look up a member
- 3. How to navigate the various resources within the system

# **Login screen**

The log-in screen is where you will enter your username, then password.

You will also find the links to WebPass tutorials and provider demographic update forms.

| WebPass Provider & Partner Login                                                                                                    | Welcome to New Dire                                                                                                    |
|----------------------------------------------------------------------------------------------------|----------------------------------------------------------------------------------------------------|
| Welcome to New Directions WebPass         WebPass allows providers and partners access to communications and services with New Directions.         Username:         Password:         Login         Forgot Username?         Password? | WebPass is an online s<br>online profile, and mo<br>• <u>To watch the Fa</u><br>• <u>To watch the Af</u><br>• <u>To watch the Af</u><br>Before using WebPass |
|                                                                                                    | Demographics Chang                                                                                                    |
|                                                                                                    | <ul> <li>For facilities control for provider gravity</li> <li>For provider gravity</li> <li>For individual point</li> <li>For any facility</li> </ul>        |
|                                                                                                    |                                                                                                    |

## **Getting started**

The first step is a member search. To do so, enter the member ID number (minus the prefix). You also have the option to enter the member's last name (first 3 letters only), first name (first 3 letters only) and date of birth.

| elcome to New Directions WebPass                                                                                                    | Find an Insured Member                                                                                                    |                |
|----------------------------------------------------------------------------------------------------|----------------------------------------------------------------------------------------------------|----------------|
| VebPass allows providers and partners access to<br>ommunications and services with New Directions.<br>• <u>Contact New Directions Provider Relations</u><br>• <u>2021 Medical Necessity Criteria</u> | Member Number:       For Blue Products, drop the pre-fbefore entering the member information. Example: LCKH1234         Query Date:       07/27/2021         Find Member       Find Member | x<br>678<br>or |
|                                                                                                    | Last Name: If the member is not managed by Directions Behavioral Health, the member's information will not be available. Query Date: 07/27/2021                                            | New            |

\* For an FEP member include the R at the start of the member's ID #. The exception to that rule is if the member is in AL. FEP members in AL can be found in WebPass by replacing the letter "R" with the digit "0" at the beginning of the member's ID #.

**Note**: When looking up a member the "query date" is auto populated to current date. This **date must be changed** to the date of service you are requesting. If there is more than one active policy, a screen will pop up - click under the member's name for the policy that was active when the treatment occurred.

#### WEBPASS GUIDE

#### **Accessing clinical forms**

To choose the appropriate form, click on "Clinical Forms" either in the list or under the "My Services" drop down.

| Welcome to New Directions WebPass                                                                                                    |
|----------------------------------------------------------------------------------------------------|
| <ul> <li>WebPass allows providers and partners access to communications and services with New Directions.</li> <li>Clinical Forms</li> <li>Care Program Forms</li> <li>Case Management Forms</li> <li>Completed Clinical Forms</li> <li>Contact New Directions Provider Relations</li> <li>Member Authorizations Viewer</li> <li>Member Benefits Summary</li> <li>Member Programs</li> <li>Assessments</li> <li>Goals</li> <li>Member Record Upload</li> <li>Claims</li> </ul> |

# WEBPASS GUIDE Starting a new request

Select "New Request" when beginning a review.

After selecting "New Request," facilities or provider groups with multiple addresses will be required to select the address where the member is being treated.

If you are unable to find the correct address from the drop-down list, please follow the links under the Demographics section of webpass.ndbh.com.

| <ul> <li>To initiate r</li> </ul> | ew requests for ca   | ire (including step | o-downs from one | e level of care to a | another) or submi               | t other forms, ple | ease choose the | "New Request"       |
|-----------------------------------|----------------------|---------------------|------------------|----------------------|---------------------------------|--------------------|-----------------|---------------------|
| button.                           |                      |                     |                  |                      |                                 |                    |                 |                     |
| New Request                       | ]                    |                     |                  |                      |                                 |                    |                 |                     |
|                                   | <u></u>              |                     |                  |                      |                                 |                    |                 |                     |
|                                   | Authorization Number | Lina Number         | Service Code     | Authorized Units     | Treatment Description           | Datail Start Data  | Datail End Data | Auth Status         |
|                                   | Autonzauon Number    | cine riginiber      |                  |                      |                                 | Detail Start Date  | Detail the Date | Description         |
| Select                            | 0279977              | 001                 | 124              | 3                    | Inpatient Day- Mental<br>Health | 12/22/2000         | 12/25/2000      | Description<br>Open |

| Member ID:       | 888888888888888 -1<br>Find a Different Member                                                           |
|------------------|----------------------------------------------------------------------------------------------------|
| Select the addre | ss where the member is being treated: Facility TIN:832184795                                            |
| Select           |                                                                                                    |
| Please access t  | the Provider section of <u>www.ndbh.com</u> and follow the links to update your demographic information |

## Reviewing status of a request

The status of previously requested authorizations can be viewed by clicking on "Member Authorizations Viewer" or selecting "Clinical Forms".

You will be able to view all authorization requests and statuses for the selected member that are related to your Individual/Facility Tax ID.

| Velcome to New Directions WebPass                                                                                                    |        |    |  |
|----------------------------------------------------------------------------------------------------|--------|----|--|
| WebPass       allows       providers       and       partners         communications and services with New Directions.         Clinical Forms         Care Program Forms         Case Management Forms         Completed Clinical Forms         Member Authorizations Viewer         Member Benefits Summary         Member Programs         Assessments         Goals         Member Record Upload         Claims | access | to |  |
|                                                                                                    |        |    |  |

| New Request |                      |             |              |                  |                                                               |                   |                 |                            |
|-------------|----------------------|-------------|--------------|------------------|---------------------------------------------------------------|-------------------|-----------------|----------------------------|
|             | Authorization Number | Line Number | Service Code | Authorized Units | Treatment Description                                         | Detail Start Date | Detail End Date | Auth Status<br>Description |
| Select      | 0279977              | 001         | 124          | 3                | Inpatient Day- Mental<br>Health                               | 12/22/2000        | 12/25/2000      | Open                       |
| Select      | 0918666              | 001         | H0032        |                  | Mental health service<br>plan development by<br>non-physician | 06/12/2018        | 12/12/2018      | Open                       |
| Select      | 0913268              | 001         | 124          | 0                | Inpatient Day- Mental<br>Health                               | 11/14/2017        | 11/14/2017      | Open                       |

After selecting "New Request" the Authorization for Admission to Care Request Forms will be available.

To begin a new Psychological Testing form, select "New" next to the form name.

|                                                                                                    | rices My Account Logout                                                                                                    |                  |
|----------------------------------------------------------------------------------------------------|----------------------------------------------------------------------------------------------------|------------------|
| elected Membe                                                                                                    | я.                                                                                                    |                  |
| Member Name<br>Group Name:<br>Effective Date:<br>Termination D<br>Contract Statu<br>Product Name<br>Date of Birth:<br>Member ID: | <ul> <li>SANE DOE</li> <li>A.H. Bilo</li> <li>1/1/2001</li> <li>ate: 12/30/2030</li> <li>SCTIVE</li> <li>Belo Corp</li> <li>1/1/2000</li> <li>888888888888888</li> <li>Find a Different Member</li> </ul> |                  |
|                                                                                                    |                                                                                                    | Form Description |
| Authorization                                                                                                    | or Admission to Care Request Forms                                                                                                    |                  |
| Initial Authoriz                                                                                                    | ation Request                                                                                                    | New              |
| ABA Initial Asse                                                                                                    | essment                                                                                                    | New              |
| ABA Initial Trea                                                                                                    | tment                                                                                                    | New              |
|                                                                                                    |                                                                                                    | New              |
| TMS                                                                                                    |                                                                                                    |                  |
| TMS<br>ECT Initial                                                                                                    |                                                                                                    | New              |

All required fields must be completed to submit the form.

Please enter the Individual Rendering Provider NPI and the Group Tax ID/Social Security.

As each section is completed, the Question Jumplist on the right will display a green checkmark. Clicking on an item listed in the Question Jumplist will link users to that section. This helps with navigation on the form.

|                                                                                                    | LEGEN<br>• Requi                                                                                                    | וD אס<br>red and not Answered<br>red and Answered                                                                                                    |
|----------------------------------------------------------------------------------------------------|----------------------------------------------------------------------------------------------------|----------------------------------------------------------------------------------------------------|
| PSYCHOLOGICAL TESTING                                                                                                    | QUEST                                                                                                    | ION II IMPLIST Ø                                                                                                    |
| Warning: This session will time out in 90 minutes without continuous activity. If the session times out, the data will be lost and you will be unable to submit the form.<br>Member Name: JANE DOE<br>Member Id: 888888888888<br>Please answer the following survey questions: | <ul> <li>← Provie</li> <li>← Provie</li> <li>← Provie</li> <li>← Provie</li> <li>← Provie</li> <li>← Tax IE</li> <li>← NPI IN</li> <li>← Provie</li> <li>← Provie</li> <li>← Provie</li> <li>← Provie</li> </ul> | ler First Name<br>ler Credentials<br>ler Credentials<br>ler Service Address<br>ler/Facility. Phone number<br>ler/Facility. Fac. Number                |
| Provider First Name * Required Test Provider Last Name * Required Tester                                                                                                    | <ul> <li>✓ Perso</li> <li>✓ Is this</li> <li>✓ Require</li> <li>✓ Require</li> <li>✓ Patient</li> <li>✓ Insura</li> <li>● Refer</li> <li>● Refer</li> </ul>                                                      | n Completing Form and Conta<br>a Retrospective Request?<br>steld Start Date<br>steld End Date<br>it's Name<br>ince ID number<br>al Source             |
| Provider Credentials         * Required           MD                                                                                                    | Curre     Curre     Curre     Curre     Descr                                                                                                    | nt ICD-10 Behavioral Health<br>nt Medical Diagnoses (Plea<br>nt Psychotropic Medications<br>ibe History of Psychiatric<br>a List Dates of Prior Testi |
| 33333333<br>PIYI Number * Required 333333333                                                                                                    | Diagn<br>Pleas<br>Pleas<br>What<br>Select                                                                                                    | ostic question(s) to be ans<br>e explain the therapuetic r<br>e Specify Other Diagnostic<br>Type(s) of Testing Tools Wi<br>the ICD code(s) that are   |
| Provider Service Address * Required 123 Test St                                                                                                    | • <u>Serie</u><br>• <u>Was</u> ti<br>• <u>Please</u>                                                                                                    | he member seen face-to-face<br>e attach documentation for                                                                                             |
| Provider/Facility Phone number *Required 555-5555                                                                                                    |                                                                                                    |                                                                                                    |
| Provider/Facility Fax Number * Required 555-555-5555                                                                                                    |                                                                                                    |                                                                                                    |
| Person Completing Form and Contact Number * Required Test Tester 555-555-5555                                                                                                    |                                                                                                    |                                                                                                    |

## Interactive questions

Some questions only appear based on the previous answer given.

WEBPASS GUIDE

### **Psychological testing form**

If member has not started testing yet, a future date may be entered.

| Yes   No      Requested Start Date * Required   00/16/2022      Requested End Date * Required   06/23/2022   Patient's Name * Required   Jane Doe     Insurance ID number * Required   2888888888     Referral Source * Required     Court   Other   Parent / Patient   Parent / Patient   Primary Care Provider   Psychiatrist   Psychiatrist   Psychiatrist   Psychiatrist   Psychiatrist   Psychiatrist   Psychiatrist   Psychiatrist   Psychiatrist   Psychiatrist   Psychiatrist   Psychiatrist   Pitherapist   Neurologist                                                                                                    | Is this a Retrospective Request? * Required |
|----------------------------------------------------------------------------------------------------|---------------------------------------------|
| No   Requested Start Date * Required   06/15/2022   Requested End Date * Required 06/23/2022   06/23/2022   Patient's Name * Required   Jane Doe   Insurance ID number * Required   8888888888   Referral Source * Required   Court   Other   Parent / Patient   Parent / Patient   Primary Care Provider   Psychologist   School Teacher/Courselor   Therapist                                                                                                    | O Yes                                       |
| Requested Start Date *Required<br>06/16/2022<br>Requested End Date *Required<br>06/23/2022<br>Patient's Name *Required<br>Jane Doe<br>Insurance ID number *Required<br>888888888888<br>Referal Source *Required<br>Court<br>O Other<br>Parient / Patient<br>Parient / Patient / Patient<br>Parient / Patient / Patient / Patient / Patient / Patient / Patient / Patient / Patient / Patient / Patient / Patient / Patient / Patient / Patient / Patient / Patient / Patient / Patient / Patient / Patient / Patient / Patient / P |                                             |
| 06/16/2022      Requested End Date *Required   06/23/2022   Patient's Name * Required   Insurance ID number *Required   888888888888   Referral Source * Required   Court   Other   Parent / Patient   Provider   Psychiatrist   Psychiatrist   School Teacher/Counselor   Therapist   Neurologist                                                                                                    | Requested Start Date * Required             |
| Requested End Date *Required<br>06/23/2022 Patient's Name *Required Jane Doe Insurance ID number *Required S888888888888 Referral Source *Required Court Other Parent / Patient Parent / Patient Primary Care Provider Psychiatrist School Teacher/Counselor Therapist Neurologist Neurologist                                                                                                    | 06/16/2022                                  |
| 06/23/2022   Patient's Name   Required   Jane Doe   Insurance ID number   Required   888886888888   Referral Source    Required   Referral Source    Required   Referral Source    Parent / Patient   Parent / Patient   Primary Care Provider   Psychiatrist   Psychologist   School Teacher/Counselor                                                                                                    | Requested End Date * Required               |
| Patient's Name * Required Jane Doe Insurance ID number * Required 888888888888 Referral Source * Required Court Other Parent / Patient Patient Parent / Patient Psychiatrist Psychologist School Teacher/Counselor Therapist Neurologist                                                                                                    | 06/23/2022                                  |
| Patient's Name * Required Jane Doe Insurance ID number * Required 888888888888 Referral Source * Required Court Other Parent / Patient Parent / Patient Psychiatrist Psychologist School Teacher/Counselor Therapist Neurologist                                                                                                    |                                             |
| Jane Doe Insurance ID number * Required  S8888888888888  Referral Source * Required Court Other Parent / Patient Parent / Patient Psychiatrist Psychologist School Teacher/Counselor Therapist Neurologist                                                                                                    | Patient's Name * Required                   |
| Insurance ID number *Required  888888888888  Referral Source *Required  Court  Other Parent / Patient Parent / Patient Psychiatrist Psychologist School Teacher/Counselor Therapist Neurologist                                                                                                    | Jane Doe                                    |
| 88888888888888888888888888888888888888                                                                                                    | Insurance ID number * Required              |
| Referral Source *Required<br>Court<br>Other<br>Parent / Patient<br>Primary Care Provider<br>Psychiatrist<br>Psychologist<br>School Teacher/Counselor<br>Therapist<br>Neurologist                                                                                                    | 88888888888                                 |
| <ul> <li>Court</li> <li>Other</li> <li>Parent / Patient</li> <li>Primary Care Provider</li> <li>Psychiatrist</li> <li>Psychologist</li> <li>School Teacher/Counselor</li> <li>Therapist</li> <li>Neurologist</li> </ul>                                                                                                    | Referral Source * Required                  |
| <ul> <li>Other</li> <li>Parent / Patient</li> <li>Primary Care Provider</li> <li>Psychiatrist</li> <li>Psychologist</li> <li>School Teacher/Counselor</li> <li>Therapist</li> <li>Neurologist</li> </ul>                                                                                                    | Court                                       |
| <ul> <li>Parent / Patient</li> <li>Primary Care Provider</li> <li>Psychiatrist</li> <li>Psychologist</li> <li>School Teacher/Counselor</li> <li>Therapist</li> <li>Neurologist</li> </ul>                                                                                                    | Other                                       |
| Primary Care Provider  Psychiatrist  Psychologist  School Teacher/Counselor  Therapist Neurologist                                                                                                    | Parent / Patient                            |
| Psychiatrist Psychologist School Teacher/Counselor Therapist Neurologist                                                                                                    | Primary Care Provider                       |
| Psychologist School Teacher/Counselor Therapist Neurologist                                                                                                    | Psychiatrist                                |
| School Teacher/Counselor Therapist Neurologist                                                                                                    | Psychologist                                |
| □ Therapist □ Neurologist                                                                                                    | School Teacher/Counselor                    |
| □ Neurologist                                                                                                    | Therapist                                   |
|                                                                                                    | □ Neurologist                               |

## **Psychological testing form**

The Current ICD-10 Diagnosis Code should be an "F" code.

NDBH does not have the capability to build authorizations for medical codes.

| nen the claim is submitted - Medical Diagnosis should be authorized and billed through the       | e Health Plan) * Required                                                                  |
|--------------------------------------------------------------------------------------------------|--------------------------------------------------------------------------------------------|
| 90.9                                                                                             |                                                                                            |
| urrent Medical Diagnoses (Please note the diagnosis code submitted with the claim will de        | termine which benefit rule will apply when the claim is submitted - Medical Diagnosis      |
| est                                                                                              |                                                                                            |
|                                                                                                  |                                                                                            |
| urrent Psychotropic Medications * Required                                                       |                                                                                            |
| ocalin                                                                                           |                                                                                            |
| escribe History of Psychiatric Treatment * Required                                              |                                                                                            |
| utpatient psychiatrist Dr. Smith                                                                 |                                                                                            |
| ease List Dates of Prior Testing and Names of Prior Testing Tools * Required                     |                                                                                            |
| one                                                                                              |                                                                                            |
| agnostic question(s) to be answered with testing * Required                                      |                                                                                            |
| R/O ADHD Diagnosis                                                                               |                                                                                            |
| R/O Learning Disability                                                                          |                                                                                            |
| R/O Autism Spectrum                                                                              |                                                                                            |
| Academic Assessment                                                                              |                                                                                            |
| Assess Cognitive Functioning                                                                     |                                                                                            |
| Assessment of Mental/Behavioral Symptoms                                                         |                                                                                            |
| Assess for Medical/Surgical Procedure                                                            |                                                                                            |
| Other                                                                                            |                                                                                            |
| ease explain the therapuetic rationale that the testing will provide (justification for testing; | what will the benefit of the testing be; how will findings benefit the treatment plan, etc |
| * Required                                                                                       |                                                                                            |
| st                                                                                               |                                                                                            |
|                                                                                                  |                                                                                            |
|                                                                                                  |                                                                                            |

#### WEBPASS GUIDE

### **Psychological testing form**

Please select all Tools and Testing Instruments that will be administered.

#### $\label{eq:What Type(s) of Testing Tools Will be Administered \qquad \mbox{* Required}$

Neurological / Psychological Test(s)
 Self-Report Tool(s)

Computerized Test(s)

Screening Tool(s)

Other

#### What Neurological and/or Psychological Testing Instruments will be Administered (select all that apply) \* Required

Autism Diagnostic Observation Schedule (ADOS) Battery for Health Improvement 2 (BHI) Beck Anxiety Inventory (BAI) Beck Depression Inventory (BDI) Behavior Assessment System for Children, 3rd edition (BASC) Benton Visual Retention Test, 5th edition (BVRT) Boston Naming Test (BNT) part of Boston Diagnostic Aphasia Exam, 3rd Ed. Brief Battery for Health Improvement 2 (BBHI2) Brief Visuospatial Memory Test-Revised (BVMT) California Verbal Learning Test (CVLT) Conners Continuous Performance Test, 3rd Ed. (Conners CPT) Delis-Kaplan Executive Function System (D-KEFS) Dementia Rating Scale 2 (DRS) Eating Disorder Inventory --3 (EDI) Grooved Pegboard Test (GPT) Hopkins Verbal Learning Test-Revised (HVLT-R) Millon Clinical Multiaxial Inventory IV (MCMI) Minnesota Multiphasic Personality Inventory (MMPI) Neuropsychological Assessment Battery Naming Test (NAB) Personality Assessment Inventory (PAI) Repeatable Battery for the Assessment of Neuropsychological Status Update (RBANS) Rey Complex Figure Test and Recognition Trial (RCFT) Rey-Osterrieth Complex Figure (ROCF) normed in 1944 Rorschach Rotter Incomplete Sentences Blank 2nd Ed. (RISB) Stroop Neuropsychological Screening Test (SNST) Symptom Checklist 90, Revised (SCL-90) Test of Premorbid Functioning (TOPF) Thematic Apperception Test (TAT) Vineland Adaptive Behavior Scales, 2nd Ed. (VABS) Wechsler Adult Intelligence Scale (WAIS) Wechsler Intelligence Scale for Children, 5th Ed. (WISC) Wechsler Memory Scale, 4th Ed. (WMS) Wide Range Achievement Test 4 (WRAT) Wisconsin Card Sorting Test (WCST) Woodcock-Johnson (WJ-IV) Other

Which Self-Report Testing Instrument(s) will be administered? (select all that apply) \* Required

Beck Anxiety Inventory (BAI)
 Beck Depression Inventory (BDI)
 Symptom Checklist 90, Revised (SCL-90)
 Generalized Anxiety Disorder Self Test (GAD-7)
 Geriatric Depression Scale (GDS)
 Patient Health Questionnaire (PHQ)
 Other

We encourage all episode of care units to be submitted within the same authorization request. Please select all applicable codes and number of units being requested.

Note: You cannot submit an authorization request for BOTH psychological and neuropsychological at the same time.

Claims will apply deductible, coinsurance, and copay based on benefits per individual and group plan type.

### 96116 - Neurobehavioral status exam (clinical assessment of thinking, reasoning and judgment, e.g., acquired knowledge, attention, language, memory, planning and problem solving, and visual spatial abilities), by physician or other qualified health care professional, both face-to-face time with the patient and time interpreting test results and preparing the report 96121 - Neurobehavioral status exam (clinical assessment of thinking, reasoning and judgment, e.g., acquired knowledge, attention, language, memory, planning and problem solving, and visual spatial abilities), by physician or other qualified health care professional, both face-to-face time with the patient and time interpreting test results and preparing the report; Add on code - must be billed with 96116

Select the ICD code(s) that are being requested for billing \* Required

- 96130 Psychological testing evaluation services by physician or other qualified health care professional, including integration of patient data, interpretation of standardized test results and clinical data, clinical decision making, treatment planning and report, and interactive feedback to the patient, family member(s) or caregiver(s), when performed, Daily Medically Unlikely Edits (MUE) Limit (CMS) = 1
- 96131 Psychological testing evaluation services by physician or other qualified health care professional, including integration of patient data, interpretation of standardized test results and clinical data, clinical decision making, treatment planning and report, and interactive feedback to the patient, family member(s) or caregiver(s), when performed; each additional hour, Daily Medically Unlikely Edits (MUE) Limit (CMS) = 7, Add on code must be billed with 96130
- 96132 Neuropsychological testing evaluation services by physician or other qualified health care professional, including integration of patient data, interpretation of standardized test results and clinical data, clinical detaicon making, treatment planning and report, and interactive feedback to the patient, family member(s) or caregiver(s), when performed, first hour; Daily Medically Unlikely Edits (MUE), Limit (CMS) = 1
- 96133 Neuropsychological testing evaluation services by physician or other qualified health care professional, including integration of patient data, interpretation of standardized test results and clinical data, clinical decision making, treatment planning and report, and interactive feedback to the patient, family member(s) or caregiver(s), when performed; each additional hour, Daily MUE Limit (CMS) = 7; Add on code - must be billed with 96132
- 96136 Psychological or neuropsychological test administration and scoring by physician or other qualified health care professional, two or more tests, any method, Daily MUE Limit (CMS) = 1 96137 - Psychological or neuropsychological test administration and scorina by ohysician or other
- qualified health care professional, two or more tests, any method; Daily MUE Limit (CMS) = 11; Add on code - must be billed with 96136
- 96138 Psychological or neuropsychological test administration and scoring by technician, two or more tests, any method; Daily MUE Limit (CMS) = 1
- 96139 Psychological or neuropsychological test administration and scoring by technician, two or more tests, any method; (List separately in addition to code for primary procedure); Daily MUE
- Limit (CMS) = 11; Add on code must be billed with 96138 96146 - Psychological or neuropsychological test administration, with single automated instrument via electronic platform, with automated result only. Daily MUE Limit (CMS) = 1
- Other

Indicate the number of hours and units being requested for 96130 \* Required

Indicate the number of hours and units being requested for 96136 \* Required

In most cases, documentation of a face-to face contact is needed prior to administering testing.

To attach a document, select "Choose File", then select the applicable document, finally click "Upload File".

| Was the member seen face-to-face prior to testing? * Required |  |
|---------------------------------------------------------------|--|
| • Yes                                                         |  |
| ON0                                                           |  |
| Please attach documentation for authorization * Required      |  |
| Allowed files are .pdf, tiff and tif.                         |  |
| Choose File No file chosen Upload File                        |  |
| Continue Later Complete and Rubmit                            |  |
| Complete and Submit                                           |  |
|                                                               |  |

WEBPASS GUIDE Time-out warning

If the WebPass session sits idle for 90 minutes, the system will automatically log the user out. When that occurs, **all information will be lost**. Users receive a warning message five minutes before the system times out to prompt them to save information.

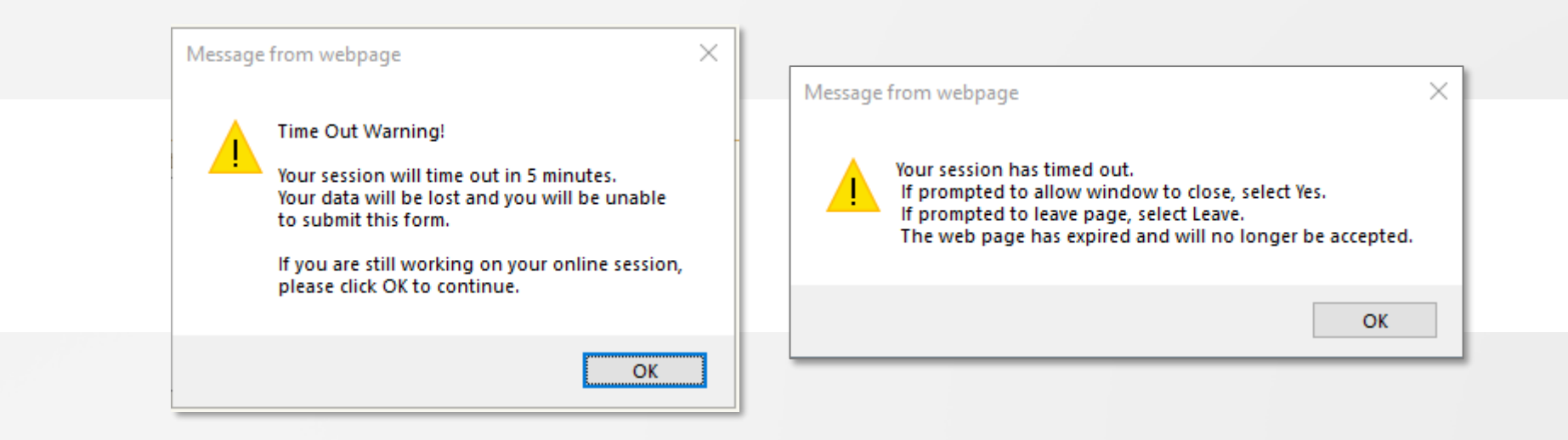

# WEBPASS GUIDE Saving partially completed forms

At the bottom of each form, the following options will be available: Continue Later

**Note:** Forms must be completed and submitted within 7 days after they are initially saved, or they will be auto-deleted.

Any provider staff who has a WebPass account under the same Tax ID can complete the form<sup>\*</sup>. Users will have the option to continue or remove forms.

\*Each user must use their own login.

#### PSYCHOLOGICAL TESTING SURVEY HAS BEEN PARTIALLY SAVED SUCCESSFULLY.

You will have 7 days to complete this form from 6/1/2022 12:47:10 PM CST

USER DETAILS:

| Authorization for Admission to Care Request Fo | rms      |               |
|------------------------------------------------|----------|---------------|
| Initial Authorization Request                  | New      |               |
| ABA Initial Assessment                         | New      |               |
| ABA Initial Treatment                          | New      |               |
| TMS                                            | New      |               |
| ECT Initial                                    | New      |               |
| Psychological Testing                          | Continue | <u>Remove</u> |
| Retrospective Request Form                     | New      |               |
|                                                |          |               |

Complete and Submit

## **Submitted requests**

Once a user has finished a form and selected "Complete and Submit" they will see a new page showing the form has been successfully submitted.

| USER DETAILS:                                                                                                 | ADDITIONAL SURVEY ACTIONS                                                                   |
|----------------------------------------------------------------------------------------------------|---------------------------------------------------------------------------------------------|
| Member Name: JANE DOE<br>Member Id: 888888888888                                                              | This survey submission created the following workflow events:                               |
| Submission ID: 5156142                                                                                        | <ul> <li>A contact has been created and associated with this sun<br/>submission.</li> </ul> |
| QUESTIONS ANSWERED:                                                                                           |                                                                                             |
| Provider First Name<br>test                                                                                   |                                                                                             |
| Provider Last Name<br>tester                                                                                  |                                                                                             |
| Provider Credentials<br>md                                                                                    |                                                                                             |
| Credential of person(s) administering the test(s)/tool(s)<br>No selections were made for this question.       |                                                                                             |
| Please list Other Qualified Health Care Professional Credential<br>No selections were made for this question. |                                                                                             |
| Tax ID<br>555555555                                                                                           |                                                                                             |
| NPI Number<br>555555555                                                                                       |                                                                                             |
| Provider Service Address                                                                                      |                                                                                             |

## Technical support

If you have technical issues or are unable to complete a form, please email New Directions at <a href="mailto:prwebpass@ndbh.com">prwebpass@ndbh.com</a>.

If you have received an error message, please include a screenshot of the error message, date and time.

Do not send any confidential information in the email.

Please allow 1 business day for a response to your email.

To avoid disruption in the authorization process, notify the Utilization Management team to proceed with an alternative review method.